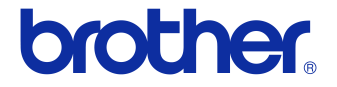

# Käyttöopas

### Tarratulostin QL-710W/720NW

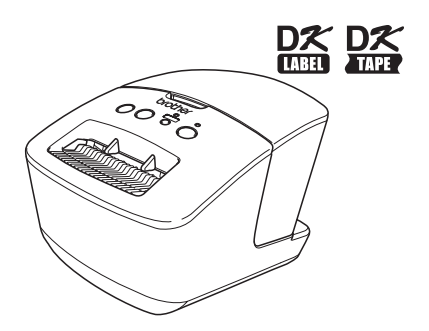

Lue tämä opas niin, että ymmärrät sen sisällön, ennen kuin käytät laitetta. Pidä tätä opasta lähellä laitetta, jotta voit käyttää sitä tarvittaessa. Kaikki mallit eivät ole saatavilla kaikissa maissa.

www.brother.com

# Sisällys

|    | Sisällys                                                                                   | • 1                             |
|----|--------------------------------------------------------------------------------------------|---------------------------------|
| 1  | Liitäntäkaapelin käyttäminen ••••••                                                        | •2                              |
| 2  | Ohjelmiston ja tulostinohjaimen asennuksen poistaminen ••••••••••••••••••••••••••••••••••• | • 4<br>• 4<br>• 5<br>• 6<br>• 7 |
| 3  | Esimerkkitarrat ••••••                                                                     | • 8                             |
| 4  | Yleistoimet •••••                                                                          | •9                              |
| 5  | Tilamerkkivalo                                                                             | • 10                            |
| 6  | Massamuisti (vain QL-720NW) ••••••                                                         | • 11                            |
| 7  | iPrint&Label ••••••                                                                        | •13                             |
| 8  | QL-apuohjelma<br>Yleiskatsaus<br>QL-apuohjelman käyttäminen                                | • 14<br>• 14<br>• 14            |
| 9  | Ylläpito •••••                                                                             | • 17                            |
| 10 | Vianmääritys ••••••                                                                        | • 18                            |
| 11 | Tärkeimmät tekniset tiedot ••••••                                                          | •21                             |

### 1 Liitäntäkaapelin käyttäminen

RS-232C-kaapeli ja verkkokaapeli eivät ole vakiovarusteita. Valitse liitäntäsi tyypin mukainen kaapeli.

#### • USB-kaapeli

Käytä mukana toimitettua liitäntäkaapelia.

• RS-232C-kaapeli (vain QL-720NW)

Tämän laitteen kanssa käytettävien sarjakaapeleiden (RS-232C-kaapeleiden) kytkentä on esitetty alla olevassa taulukossa. Voit ostaa nämä kaapelit elektroniikkamyymälästä. Älä käytä yli kahden metrin pituista liitäntäkaapelia.

Brother QL:n puoli

D-Sub-naaras, lukitusruuvi 4-40 (UNC)

Tietokoneen puoli (D-Sub9P-naaras)

| Signaalin<br>nimi | Nastan<br>numero | Nastamääritykset | Nastan<br>numero | Signaalin<br>nimi |
|-------------------|------------------|------------------|------------------|-------------------|
| DCD               | 1                |                  | 1                | DCD               |
| RXD               | 2                |                  | 2                | RXD               |
| TXD               | 3                |                  | 3                | TXD               |
| DTR               | 4                |                  | 4                | DTR               |
| GND               | 5                |                  | 5                | GND               |
| DSR               | 6                |                  | 6                | DSR               |
| RTS               | 7                |                  | 7                | RTS               |
| CTS               | 8                |                  | 8                | CTS               |
| RI                | 9                |                  | 9                | RI                |

① Tämän laitteen RS-232C-sarjaliitinosa ei ole rajoitettu virtalähde.

• Verkkokaapeli (vain QL-720NW)

Käytä nopealle 10BASE-T- tai 100BASE-TX-Ethernet-verkolle luokan 5 (tai suurempaa) kierrettyä läpivientiparikaapelia.

#### Tärkeää

Jos kyseessä on USB-liitäntä, tulee käyttää mukana toimitettua USB-liitäntäkaapelia, jotta sähkömagneettisen yhteensopivuuden (EMC) rajoituksia noudatetaan.

Jos kyseessä on sarja- tai verkkoliitäntä, tulee käyttää suojattua liitäntäkaapelia, jotta sähkömagneettisen yhteensopivuuden rajoituksia noudatetaan.

Muutokset tai muokkaukset, joita Brother Industries, Ltd. ei erityisesti hyväksy, saattavat heikentää suorituskykyä ja tulostuslaatua, eikä rajoitettu takuu välttämättä kata aiheutunutta vahinkoa.

- () Lähiverkkoyhteyksiin liittyvä varoitus:
  - Älä kytke tätä laitetta lähiverkkoliitäntään, joka on alttiina ylijännitteille.
  - RS-232C-yhteyteen liittyvä varoitus: Tämän laitteen RS-232C-sarjaliitinosa ei ole rajoitettu virtalähde.

# 2 Ohjelmiston ja tulostinohjaimen asennuksen poistaminen

Tässä osassa kuvataan, miten ohjelmiston ja tulostinohjaimen asennus poistetaan. Seuraavissa vaiheissa näet merkinnän XX-XXXX. XX-XXXX tarkoittaa tulostimesi nimeä.

# Ohjelmiston/Käyttöoppaan asennuksen poistaminen (Windows<sup>®</sup>)

| 1 | Windows <sup>®</sup> XP / Windows Server <sup>®</sup> 2003<br>Avaa [Ohjauspaneeli] ja valitse [Lisää tai poista sovellus].<br>[Lisää tai poista sovellus] -valintaikkuna tulee näyttöön.                                                                                                    |
|---|----------------------------------------------------------------------------------------------------|
|   | Windows Vista <sup>®</sup> / Windows <sup>®</sup> 7 / Windows Server <sup>®</sup> 2008<br>Valitse [Ohjauspaneeli], valitse [Ohjelmat] ja avaa [Ohjelmat ja toiminnot].<br>[Muuta sovellusta tai poista se] -ikkuna tulee näyttöön.                                                                                                    |
|   |                                                                                                    |
| 2 | Windows <sup>®</sup> XP / Windows Server <sup>®</sup> 2003<br>Valitse poistettava ohjelmisto/käyttöopas, kuten P-touch Editor 5.0, ja valitse [Poista].                                                                                                    |
|   | Windows Vista <sup>®</sup> / Windows <sup>®</sup> 7 / Windows Server <sup>®</sup> 2008<br>Valitse poistettava ohjelmisto/käyttöopas, kuten P-touch Editor 5.0, ja valitse<br>[Poista asennus].                                                                                                    |
|   |                                                                                                    |
| 3 | Valitse [OK]/[Kyllä].<br>Asennuksen poistamistoiminto käynnistyy.                                                                                                    |
|   |                                                                                                    |
| 4 | Sulje [Lisää tai poista sovellus] -valintaikkuna (Windows <sup>®</sup> XP /<br>Windows Server <sup>®</sup> 2003) tai [Ohjelmat ja toiminnot] -valintaikkuna<br>(Windows Vista <sup>®</sup> / Windows <sup>®</sup> 7 / Windows Server <sup>®</sup> 2008).<br>Brother P-touch Editorin / Brother P-touch Update Softwaren / Käyttöoppaan<br>asennus on poistettu. |

### Tulostinohjaimen asennuksen poistaminen (Windows<sup>®</sup>)

| - |                                                                                                    |
|---|----------------------------------------------------------------------------------------------------|
| 1 | Katkaise virta tulostimesta.                                                                                                    |
|   |                                                                                                    |
| 2 | Windows <sup>®</sup> XP<br>Valitse [Ohjauspaneeli], valitse [Tulostimet ja muut laitteet] ja avaa [Tulostimet<br>ja faksit] -ikkuna.                                                                                                    |
|   | Windows Server <sup>®</sup> 2003<br>Valitse [Ohjauspaneeli] ja avaa [Tulostimet ja faksit] -ikkuna.                                                                                                    |
|   | VVINDOWS VISta <sup>®</sup><br>Valitse [Ohjauspaneeli], valitse [Laitteisto ja äänet] ja avaa [Tulostimet].<br>Windows <sup>®</sup> 7                                                                                                    |
|   | Napsauta 💿 -painiketta ja avaa [Laitteet ja tulostimet].                                                                                                    |
|   | Windows Server <sup>®</sup> 2008<br>Valitse [Ohjauspaneeli] ja avaa [Tulostimet].                                                                                                    |
|   | 🖉 Lisätietoja on Windows <sup>®</sup> -käyttöjärjestelmän ohjeessa.                                                                                                    |
|   |                                                                                                    |
| 3 | Windows <sup>®</sup> XP / Windows Server <sup>®</sup> 2003<br>Valitse Brother XX-XXXX ja valitse [Tiedosto] - [Poista].                                                                                                    |
|   | Windows Vista <sup>®</sup> / Windows <sup>®</sup> 7 / Windows Server <sup>®</sup> 2008<br>Valitse Brother XX-XXXX, napsauta kuvaketta hiiren kakkospainikkeella ja valitse<br>sitten [Poista] (Windows Vista <sup>®</sup> / Windows Server <sup>®</sup> 2008) tai [Poista laite]<br>(Windows <sup>®</sup> 7). |
|   |                                                                                                    |
| 4 | Windows <sup>®</sup> XP / Windows Server <sup>®</sup> 2003<br>Valitse [Tiedosto] - [Palvelimen ominaisuudet].                                                                                                    |
|   | Windows Vista <sup>®</sup><br>Napsauta [Tulostimet]-ikkunassa hiiren kakkospainikkeella ja valitse<br>[Suorita järjestelmänvalvojana] - [Palvelimen ominaisuudet].<br>Jos [Valtuutuksen vahvistuksen] valintaikkuna tulee näyttöön, valitse [Jatka].                                                          |
|   | Jos [Käyttäjätilien valvonta] -valintaikkuna tulee näyttöön, kirjoita salasana<br>ja valitse [OK].                                                                                                    |
|   | Windows <sup>®</sup> 7                                                                                                    |
|   | Valitse [Laitteet ja tulostimet] -ikkunassa [Faksi] tai [Microsoft XPS Document<br>Writer] ja valitse sitten valikkoriviltä [Ominaisuudet: Tulostuspalvelin].                                                                                                    |
|   | Windows Server <sup>®</sup> 2008                                                                                                    |
|   | Valitse [Tulostimet]-ikkunassa valikkoriville näkyviin tuleva [Palvelimen ominaisuudet] -vaihtoehto.                                                                                                    |

| 5          | Windows <sup>®</sup> XP / Windows Server <sup>®</sup> 2003 / Windows Server <sup>®</sup> 2008<br>Valitse [Ohjaimet]-välilehti ja valitse Brother XX-XXXX. Valitse sitten [Poista].                                                               |
|------------|----------------------------------------------------------------------------------------------------|
|            | Windows Vista <sup>®</sup><br>Valitse [Ohjaimet]-välilehti ja valitse Brother XX-XXXX. Valitse sitten [Poista].                                                                                                    |
|            | Windows <sup>®</sup> 7                                                                                                    |
|            | Valitse [Ohjaimet]-välilehti ja valitse sitten [Muokkaa ohjainasetuksia].<br>(Jos Käyttäjätilien valvonta -sanoma tulee näyttöön, kirjoita salasana ja valitse<br>sitten [OK].)                                                                  |
|            | Valitse Brother XX-XXXX ja valitse sitten [Poista].                                                                                                    |
|            |                                                                                                    |
| 6          | Windows <sup>®</sup> XP / Windows Server <sup>®</sup> 2003<br>Siirry vaiheeseen <b>7</b> .                                                                                                    |
|            | Windows Vista <sup>®</sup> / Windows <sup>®</sup> 7 / Windows Server <sup>®</sup> 2008<br>Valitse [Poista obiain ia obiainkokonaisuus] ia valitse sitten [OK]                                                                                    |
|            |                                                                                                    |
| 7          | Sulje [Ominaisuudet: tulostuspalvelin] -valintaikkuna.<br>Tulostinohiaimen asennus on poistettu.                                                                                                    |
|            | · · ·                                                                                                    |
| P-t<br>(Ma | ouch Editorin asennuksen poistaminen<br>acintosh)                                                                                                    |
| 1          | Kaksoisosoita asemassa, jossa P-touch Editor on asennettuna.                                                                                                    |
| -          | Ohjelmat-kansiota, P-touch Editor 5.0 -kansiota, Uninstall P-touch                                                                                                    |
|            | Pääte-ikkuna tulee näyttöön ja asennuksen poistaminen alkaa.                                                                                                    |
|            | <ul> <li>Asennuksen poistaminen edellyttää järjestelmänvalvojan oikeuksia.</li> <li>Jos [Pääte]-ikkuna ei tule näyttöön, kun UninstallPtEditor.command-tiedostoa kaksoisosoitetaan, osoita UninstallPtEditor.command-tiedostoa hiiren</li> </ul> |
|            | kakkospainikkeella tai (paina Ctrl-nappainta ja osoita sita). Pikavalikko tulee<br>näyttöön, Avaa IPäätel-ikkuna pikavalikosta.                                                                                                    |
|            | ·                                                                                                    |
| 2          | Sulje [Pääte]-ikkuna osoittamalla 👩 -kohdetta.                                                                                                    |
|            |                                                                                                    |
| 3          | Poista P-touch Editor 5.0 -kansio Ohjelmat-kansiosta.                                                                                                    |
|            | Ennen kuin poistat P-touch Editor 5.0 -kansion, tarkista, onko siinä tallennettuna mitään tarpeellisia tiedostoja.                                                                                                    |
|            | P touch Editoria asennus on poietettu                                                                                                    |

# Tulostinohjaimen asennuksen poistaminen (Macintosh)

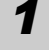

Katkaise virta tulostimesta.

**2** Osoita Omenavalikko - [Järjestelmäasetukset] ja osoita [Tulostus ja faksaus] (Mac OS X 10.5.8–10.6) tai [Tulostus ja skannaus] (Mac OS X 10.7).

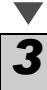

Valitse Brother XX-XXXX ja osoita -.

**4** Sulje [Tulostus ja faksaus]- tai [Tulostus ja skannaus] -ikkuna. Tulostinohjaimen asennus on poistettu.

### 3 Esimerkkitarrat

Seuraavassa on joitakin esimerkkitarroja, joita voit luoda Brother QL-710W:llä/720NW:llä. Voit valita useista eri tarroista.

#### Valitse luotavan tarran tyyppi.

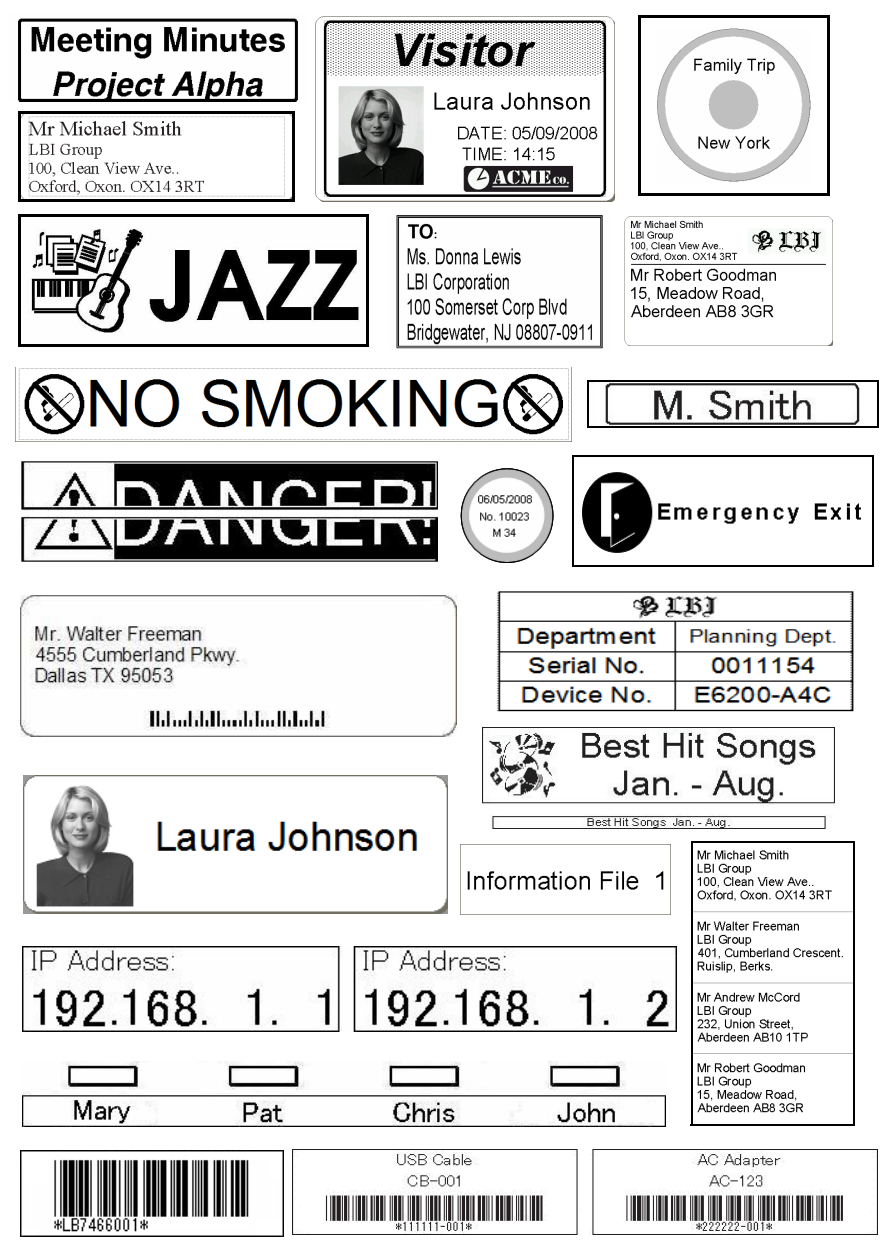

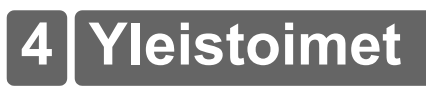

Tässä osassa kuvataan tarrojen luonnin yleiset toimet.

#### ■Yhdistä PC- tai Mac-tietokoneeseen

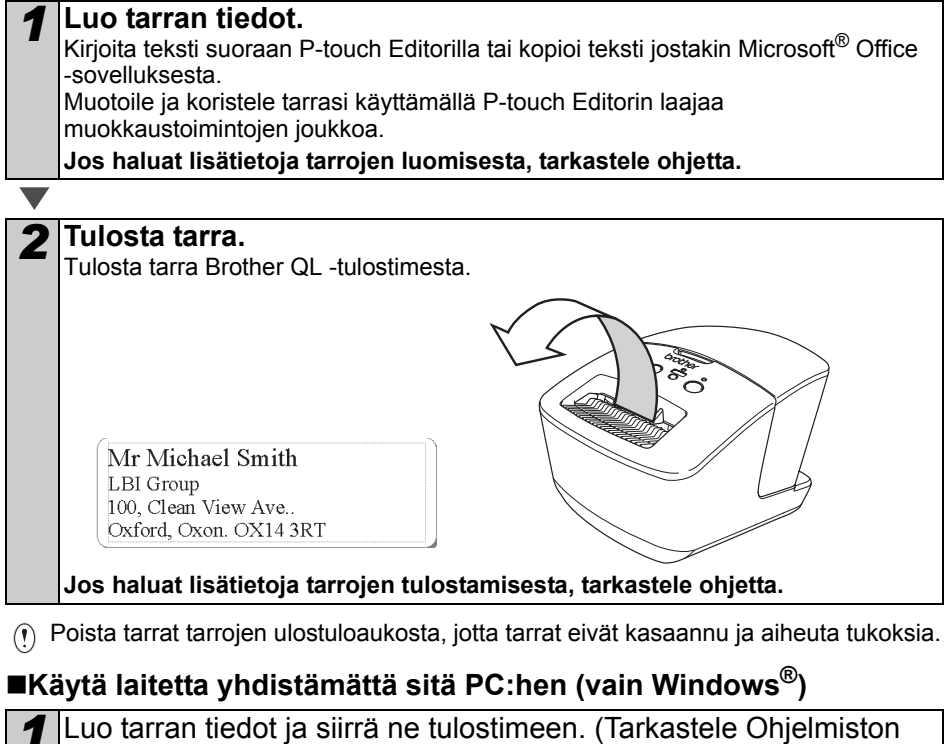

käyttöoppaan P-touch Transfer Manager -lukua.)

2

Tulosta siirretty malli käyttämällä P-touch Template -komentoa. (P-touch Template -toiminnosta on lisätietoja ovat CD-levyllä

olevassa Ohjelmiston käyttöoppaassa.)

### 5 Tilamerkkivalo

#### ■Tietoja tilamerkkivalosta

Brother QL -tulostimen tilamerkkivalo ilmaisee nykyisen toimintatilan.

| Merkkivalo                             | Tila                                                                                                    |
|----------------------------------------|----------------------------------------------------------------------------------------------------|
| Ei pala<br>O                           | Virta on KATKAISTUNA.                                                                                                    |
| Vihreä merkkivalo palaa                | Virta on KYTKETTYNÄ.                                                                                                    |
| Vihreä merkkivalo vilkkuu              | Vastaanotetaan tietoja tietokoneelta.<br>Siirretään tietoja.<br>Luodaan tulostimen asetustietoja.                                                                                                    |
| Oranssi merkkivalo palaa               | Rullalokeron kansi on auki. Sulje rullalokeron kansi oikein.<br>Laite on siirtymisnollaustilassa.                                                                                                    |
| Oranssi merkkivalo vilkkuu             | Jäähtyy (odota, että tulostuspään lämpötila laskee).<br>Nollaus on meneillään.                                                                                                    |
| Punainen merkkivalo palaa<br>Ö         | Laite käynnistyy.                                                                                                    |
| Punainen merkkivalo vilkkuu<br>O O O O | Ilmaisee jotakin seuraavista virheistä.<br>Punainen merkkivalo vilkkuu hitaasti (yhden sekunnin välein):<br>• DK-rulla on loppunut.<br>• Virheellinen DK-rulla on asennettu.<br>• Syöttövirhe.<br>• Ei DK-rullaa.<br>• Tietoliikennevirhe.<br>• Rullalokeron kansi avattiin (kun käynnissä).<br>• Tietojen käyttöönottovirhe.<br>• Tukiaseman haku-/yhteysvirhe.<br>Punainen merkkivalo vilkkuu epäsäännöllisin välein:<br>• Leikkurin virhe.<br>Punainen merkkivalo vilkkuu nopeasti:<br>• EEPROM-virhe. |

### 6 Massamuisti (vain QL-720NW)

#### ■Kuvaus

Massamuistiominaisuuden avulla voit suorittaa komentoja lähettämällä tietoja tietokoneesta tai muusta laitteesta tulostimeen USB-portin kautta. Tulostimen massamuistialueelle kopioidut tiedostot käsitellään, kun painat Wi-Fi-painiketta. Tästä ominaisuudesta on hyötyä seuraavissa tilanteissa.

- Kun haluat ottaa käyttöön komentotiedostoon (.bin-muoto) tallennettuja asetuksia tai .blf-muotoisiin tiedostoihin tallennettuja malleja, jotka järjestelmänvalvoja jakeli ilman mukautettua työkalua.
- Kun haluat suorittaa komentoja asentamatta tulostinohjainta.
- Kun haluat käyttää tietojen tulostamiseen ja siirtämiseen laitetta, jossa on käyttöjärjestelmä (mukaan lukien muut kuin Windows-käyttöjärjestelmät), jolla on USB-isäntäominaisuus.

#### Massamuistiominaisuuden käyttäminen

| <b>1</b> Varmista, että tulostimen virta on katkaistu.                                                                                                    |
|----------------------------------------------------------------------------------------------------|
|                                                                                                    |
| Pidä Wi-Fi-painiketta alaspainettuna ja paina samalla virtapainiketta ja pidä sitä alaspainettuna.<br>Kun tilamerkkivalo ja Wi-Fi-merkkivalo alkavat vilkkua vihreinä, vapauta Wi-Fi- ja virtapainikkeet.<br>Kun lamput ovat vilkkuneet muutaman kerran, tilamerkkivalo alkaa palaa vihreänä automaattisesti.            |
| <b>V</b>                                                                                                    |
| <ul> <li>Kytke tietokone tai laite tulostimeen USB-kaapelilla. Tulostimen massamuistialue näkyy tietokoneen tai laitteen näytössä.</li> <li>Jos massamuistialuetta ei näytetä automaattisesti, etsi tietokoneen tai laitteen käyttöjärjestelmän käyttöohjeista tietoja massamuistialueen tuomisesta näyttöön.</li> </ul> |
|                                                                                                    |
| 4 Vedä ja pudota kopioitava tiedosto massamuistialueelle.                                                                                                    |
|                                                                                                    |
| <b>5</b> Paina Wi-Fi-painiketta. Komentotiedosto suoritetaan. Kun tiedostoa suoritetaan, Wi-Fi-merkkivalo palaa vihreänä.                                                                                                    |
|                                                                                                    |
| 6 Kun tiedosto on suoritettu, Wi-Fi-merkkivalo sammuu.                                                                                                    |
|                                                                                                    |
| <b>7</b> Jos haluat poistaa massamuistitilan käytöstä, katkaise<br>tulostimen virta.                                                                                                    |
|                                                                                                    |

- () Kun tulostimen virta katkaistaan, massamuistitila poistetaan käytöstä ja massamuistialueella olevat tiedostot poistetaan.
  - Tämä ominaisuus tukee .bin- ja .blf-tiedostoja. Älä käytä mitään muita tiedostomuotoja tämän ominaisuuden kanssa.
  - Älä luo kansioita massamuistialueelle. Jos kansio luodaan, kansiossa oleviin tiedostoihin ei pääse käsiksi.
  - Massamuistialueen kapasiteetti on 2,45 megatavua. Yli 2 megatavun kokoisten tiedostojen käyttöä ei voi taata.
  - Jos massamuistialueelle kopioidaan useita tiedostoja, ne suoritetaan kopiointijärjestyksessä. Jos useita tiedostoja kopioidaan yhdellä toiminnolla, tiedostojen suoritusjärjestystä ei voi taata.
  - Wi-Fi-ominaisuus, kiinteä verkkoliitäntä ja RS-232C-ominaisuus eivät ole käytettävissä, kun tulostin toimii massamuistitilassa.

# 7 iPrint&Label

Brother iPrint&Label -sovelluksen avulla voit tulostaa suoraan Brother QL -tarratulostimeesi Apple iPhonestasi, iPadistasi ja iPod touchistasi tai Android™-älypuhelimestasi.

Brother iPrint&Label -sovellus voidaan ladata ilmaiseksi App Storesta tai Google Playstä. Etsi App Storessa tai Google Playssä sovellusta "Brother iPrint&Label".

Brother iPrint&Label -sovellus tukee seuraavia toimintoja:

- syötettyä tekstiä sisältävien tarrojen tulostaminen
- mallien avulla syötettyä tekstiä sisältävien tarrojen tulostaminen
- valmiiksi suunniteltujen tarrojen tulostaminen tarrakokoelmasta
- Apple iPhonella, iPádilla ja iṔod touchilla tai Android ™-älypuhelimella tallennettuja valokuvia sisältävien tarrojen tulostaminen.

Tämän tuotteen teknisiä tietoja voidaan muuttaa ilman erillistä ilmoitusta.

### 

### Yleiskatsaus

QL-apuohjelma on tietokoneohjelma, jonka avulla voit muuttaa tulostimen oletusasetuksia.

Kun asiakirja tulostetaan tietokoneohjelman avulla, tulostusasetukset määritetään tavallisesti tulostinohjaimen valintaikkunassa, minkä jälkeen tiedot lähetetään tulostimeen. Tämän apuohjelman avulla voidaan säätää asetuksia, jotka ovat tulostinohjaimen asetuksia monipuolisempia.

Määritä tulostin QL-apuohjelman avulla vain, kun tulostin on käyttämättömänä. Tulostin saattaa toimia virheellisesti, jos yrität määrittää sen, kun se käsittelee työtä.

### QL-apuohjelman käyttäminen

#### Ennen QL-apuohjelman käyttämistä

- Kytke tulostin pistorasiaan.
- Varmista, että tulostinohjain on asennettu ja toimiva.
- Kytke tulostin tietokoneeseen USB-kaapelin tai RS-232C-kaapelin (vain QL-720NW) avulla.

#### ■QL-apuohjelman käynnistäminen (Windows<sup>®</sup>)

Kytke määritettävä tulostin tietokoneeseen.

Valitse [Käynnistä] - [Kaikki ohjelmat] - [Brother] - [Label & Mobile Printer] - [Printer Setting Tool]. [Printer Setting Tool]-näyttö tulee näkyviin.

| <b>?</b> Valitse vaiheessa <b>1</b> kytketty tulostin.                                                                      | 12 Printer Setting Tool                         |
|----------------------------------------------------------------------------------------------------|-------------------------------------------------|
|                                                                                                    | Määritä valituu tujottiman lisässatuksat        |
|                                                                                                    | Iulostin: Brother XX-XXXX                       |
|                                                                                                    | Lasa uus paperkoko ta muokaa paperkokoasetuksa. |
|                                                                                                    | Lopeta                                          |
| <ul> <li>✓ Valitse [Apuohjelma].</li> <li>Pääikkuna tulee näyttöön.</li> <li>Katso → QL-apuohjelman käyttäminen.</li> </ul> |                                                 |

#### ■QL-apuohjelman käynnistäminen (Macintosh)

Kytke määritettävä tulostin Mac-tietokoneeseen.

Osoita [Macintosh HD] - [Ohjelmat] - [Brother] - [Utilities] -[Brother QL-7xx -apuohjelma]. Pääikkuna tulee näyttöön. Katso → QL-apuohjelman käyttäminen.

#### ■QL-apuohjelman käyttäminen

Valitse QL-apuohjelman pääikkunassa niiden parametrien valintaruudut, joiden asetuksia haluat muuttaa.

Valitse haluamasi asetukset avattavista valikoista tai anna haluamasi arvot.

Tallenna asetukset tulostimeen valitsemalla [Käytä]. Asetukset tallennetaan, kun lopetat QL-apuohjelman, ja asetukset otetaan käyttöön, kun QL-apuohjelma käynnistetään seuraavan kerran. Huomaa kuitenkin, että jos tulostin on jo kytkettynä tai yhdistettynä, kun QL-apuohjelma käynnistetään, tulostimen asetukset otetaan käyttöön.

#### Virta kytkettynä liitettäessä

3

Määrittää, kytketäänkö tulostimen virta automaattisesti, kun virtajohto kytketään. Käytettävissä olevat asetukset: [EI KÄYTÖSSÄ] ja [KÄYTÖSSÄ].

#### Automaattisen virrankatkaisun ajan asetus

Määrittää ajan, joka kuluu, ennen kuin tulostimen virta katkaistaan automaattisesti.

Käytettävissä olevat asetukset: [0], [10], [20], [30], [40], [50] ja [60].

Tämä asetus on poistettu käytöstä, kun yhteys muodostetaan kiinteän verkon / langattoman verkon avulla.

| Virta kytkettynä liite | fläessä                              |          |
|------------------------|--------------------------------------|----------|
| Nykyinen asetus:       | (Tuntematon)                         | Nykyinen |
| <u>A</u> setukset:     | EI KAYTÖSSÄ                          | Käytä    |
| Automaattisen vina     | nkatkaisun ajan asətus               |          |
| Nykyinen asetus:       | (Tuntematon) minuuttia               | Ngkyinen |
| Agetukset              | 60 💌 minuuttia                       | Käytä    |
| Jos määnketään 0, v    | virtaa ei katkaista automaattisesti. |          |
| Verkkoasetukset, H     | un viita kytketään                   |          |
| Nykyinen asetus:       | (Tuntematon)                         | Nykyinen |
| As <u>e</u> tukset     | Sälytä nykyinen tila 💌               | Käytä    |
| Talenna kor            | mentoasetukset.                      |          |

Windows®

#### Verkkoasetukset, kun virta kytketään

Määrittää tilanteen yhteyden muodostamiseen

Wi-Fi-yhteydellä ja kiinteällä verkkoyhteydellä (vain QL-720NW), kun tulostimeen kytketään virta.

Käytettävissä olevat asetukset: (QL-710W) [Päällä oletusarvoisesti], [Pois päältä oletusarvoisesti] ja [Säilytä nykyinen tila].

(QL-720NW) [Langaton lähiverkko oletuksena], [Kiinteä lähiverkko oletuksena] ja [Säilytä nykyinen tila].

#### Tallenna komentoasetukset

Tallentaa valitussa välilehdessä näkyvien kohteiden sisällön komentomuotoiseen .bin-tiedostoon.

#### Tulostimen tietojen tulostusasetukset

Määrittää, mitä tietoja tulostetaan, kun tulostimen asetukset tulostetaan. Käytettävissä olevat asetukset: (QL-710W) **[Kaikki]**, **[Käyttöloki]** ja **[Tulostinasetukset]**. (QL-720NW) **[Kaikki]**, **[Käyttöloki]**, **[Tulostinasetukset]** ja **[Siirrä dataa tulostimeen]**.

#### Komentotila (vain QL-720NW)

Asettaa tulostimen komentomuodon. Käytettävissä olevat asetukset: **[Rasteri]**, **[ESC/P]** ja **[P-touch-malli]**.

|                     | eys               |          |
|---------------------|-------------------|----------|
| Tulostimen tietojen | tulostusasetukset |          |
| Nykyinen asetus:    | (Tuntematon)      | Nykyinen |
| Asetukset           | Kaikki 💌          | Käytä    |
| Komentolila         |                   |          |
| Nykyinen asetus:    | (Tuntematon)      | Nykyinen |
| Agetukset           | ESC/P 💌           | Käytä    |
|                     |                   |          |

Windows®

### Siirtonopeus (vain QL-720NW) (vain Windows<sup>®</sup>) (vain RS-232C-yhteys)

Asettaa siirtonopeuden. Käytettävissä olevat asetukset: [9600], [57600] ja [115200].

| Sintonopeus          |                            |       |          |
|----------------------|----------------------------|-------|----------|
| Voidaan maarittaa va | ain käytettäessä sarjayhte | yttä. |          |
| Nykyinen siittonopeu | is (tietokoneen asetus)    |       |          |
|                      | 9600                       | bps   | Nykyiner |
| Porttiyhteys:        | USB001                     |       |          |
| Siitonopeus:         | 9600                       | - bps | Käytä    |
|                      |                            |       |          |

# 9 Ylläpito

Laitteelle voidaan tehdä ylläpitotoimia tarvittaessa. Joissakin käyttöympäristöissä (kuten pölyiset käyttöympäristöt) edellytetään ylläpitotoimien suorittamista useammin kuin muissa ympäristöissä.

#### ■Tulostuspään ylläpito

Laitteen kanssa käytettävä DK-rulla (lämpöpaperityyppi) on suunniteltu puhdistamaan tulostuspää automaattisesti. Tulostuspää puhdistuu DK-rullan kulkiessa tulostuspään ohi tulostamisen ja tarran syöttämisen aikana.

#### ■Tarran ulostuloaukon ylläpito

Jos tarra aiheuttaa laitteen jumittumisen, koska tarran ulostuloaukkoon kiinnittyy liimaa, irrota virtajohto ja puhdista tarran ulostuloaukko etanoliin tai isopropyylialkoholiin kostutetulla kankaalla.

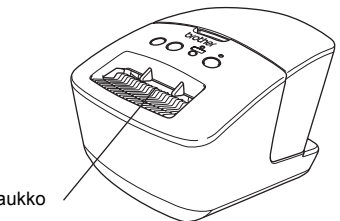

Tarran ulostuloaukko

### 10 Vianmääritys

Jos tätä laitetta käytettäessä ilmenee ongelmia, seuraavat tiedot voivat auttaa ongelmien ratkaisemisessa.

#### ■Mahdolliset ongelmatyypit

| Ongelma                                                                                                    | Ratkaisu                                                                                                    |
|----------------------------------------------------------------------------------------------------|----------------------------------------------------------------------------------------------------|
| Brother QL -tulostin ei tulosta,<br>tai tapahtuu tulostusvirhe.                                                                        | <ul> <li>Onko kaapeli löysästi kiinni?<br/>Tarkista, että kaapeli on kytketty tiukasti.</li> <li>Onko DK-rulla asennettu oikein?<br/>Jos ei, poista DK-rulla ja asenna se uudelleen.</li> <li>Onko rullaa jäljellä tarpeeksi?<br/>Tarkista, että rullaa on jäljellä tarpeeksi.</li> <li>Onko DK-rullalokeron kansi auki?<br/>Tarkista, että DK-rullalokeron kansi on suljettu.</li> <li>Onko ilmennyt tulostus- tai tiedonsiirtovirhe?<br/>Katkaise virta Brother QL -tulostimesta ja kytke virta sitten<br/>uudelleen. Jos ongelma ilmenee yhä, ota yhteyttä<br/>Brother-jälleenmyyjään.</li> <li>Jos tulostin on kytketty USB-keskittimen kautta, kokeile kytkeä<br/>se suoraan tietokoneeseen. Jos se ei ole, kokeile kytkeä se<br/>toiseen USB-porttiin.</li> </ul> |
| Tilamerkkivalo ei pala.                                                                                                    | <ul> <li>Onko virtajohto kytketty oikein?<br/>Tarkista, että virtajohto on kytketty. Jos se on kytketty oikein,<br/>kokeile kytkeä se toiseen pistorasiaan.</li> </ul>                                                                                                    |
| PC- tai Mac-tietokoneessa<br>ilmenee tiedonsiirtovirhe.                                                                                | <ul> <li>Onko oikea portti valittu? (vain Windows<sup>®</sup>)<br/>Tarkista Tulostimen ominaisuudet -valintaikkunan Tulosta<br/>seuraaviin portteihin -luettelosta, että oikea portti on valittu.</li> <li>Onko Brother QL -tulostin jäähtymistilassa (tilamerkkivalo<br/>vilkkuu oranssina)?</li> <li>Odota, että tilamerkkivalon vilkkuminen lakkaa, ja yritä sitten<br/>tulostusta uudelleen.</li> </ul>                                                                                                    |
| Tarrat jumittuvat leikkuriin.                                                                                                    | <ul> <li>Ota yhteyttä Brotherin asiakaspalveluun tai paikalliseen<br/>Brother-jälleenmyyjään.</li> </ul>                                                                                                    |
| Tarra ei tule laitteesta ulos oikein tulostamisen jälkeen.                                                                             | <ul> <li>Tarkista, ettei tarran ulostulopolussa ole esteitä.</li> <li>Tarkista, että DK-rulla on asetettu oikein, poistamalla se ja<br/>asentamalla se uudelleen.</li> <li>Varmista, että DK-rullalokeron kansi on suljettu oikein.</li> </ul>                                                                                                    |
| Kun vaihdoit rullan niin, että<br>apuohjelmatoiminto oli<br>aktivoituna, asettelutyyliä ei<br>päivitetty. (Vain Windows <sup>®</sup> ) | <ul> <li>Sulje apuohjelma lopettamalla P-touch Editor ja aktivoi<br/>apuohjelma sitten uudelleen.</li> </ul>                                                                                                    |
| P-touch-apuohjelman kuvaketta<br>ei näy Microsoft <sup>®</sup> Wordissa.<br>(Vain Windows <sup>®</sup> )                               | <ul> <li>Käynnistettiinkö Microsoft<sup>®</sup> Word Microsoft<sup>®</sup> Outlookista<sup>®</sup>?</li> <li>Onko Microsoft<sup>®</sup> Word valittu Microsoft<sup>®</sup> Outlookin<sup>®</sup> oletuseditoriksi?</li> <li>Ohjelman rajoitusten vuoksi Microsoft<sup>®</sup> Word -apuohjelma ei toimi edellä olevien asetusten kanssa. Lopeta Microsoft<sup>®</sup> Outlook<sup>®</sup> ja käynnistä Microsoft<sup>®</sup> Word uudelleen.</li> </ul>                                                                                                    |
| Leikkurin virhe.                                                                                                    | <ul> <li>Jos ilmenee leikkurin virhe, pidä DK-rullalokeron kansi suljettuna<br/>ja paina virtapainiketta. Leikkuri siirretään takaisin normaaliin<br/>sijaintiin ja laitteen virta katkaistaan automaattisesti. Kun laitteen<br/>virta on katkaistuna, tarkastele tarran ulostuloaukkoa ja poista<br/>paperitukos.</li> </ul>                                                                                                    |

| Ongelma                                                                                    | Ratkaisu                                                                                                    |  |
|--------------------------------------------------------------------------------------------|----------------------------------------------------------------------------------------------------|--|
|                                                                                            | <ul> <li>Aseta tarra kohtisuoraan tulostuspäätä kohden alla olevan<br/>kuvan mukaisesti.</li> </ul>                                                                                                    |  |
| Tulostettua viivakoodia ei voi<br>lukea.                                                   | Tarran<br>ulostuloaukko                                                                                                    |  |
|                                                                                            | Tulostuspää                                                                                                    |  |
|                                                                                            | <ul> <li>Jotkin skannerityypit eivät pysty lukemaan viivakoodia. Kokeile<br/>käyttää toista skanneria.</li> <li>Suosittelemme viivakoodin tulostamista niin, että<br/>tulostuslaatuasetukset on määritetty painottamaan<br/>tulostuslaatua.</li> </ul>                                                                                                    |  |
|                                                                                            | Windows <sup>®</sup> XP:<br>Jos haluat muuttaa tulostuslaatuasetuksia, avaa tulostimen<br>ominaisuudet valitsemalla [Ohjauspaneeli] - [Tulostimet ja muut<br>laitteet] - [Tulostimet ja faksit], napsauttamalla hiiren<br>kakkospainikkeella tulostinta, jonka asetuksia haluat muuttaa,<br>ja valitsemalla sitten [Ominaisuudet]. Valitse sitten [Yleiset]-<br>välilehdessä [Tulostusmääritykset].                                              |  |
|                                                                                            | Windows Vista <sup>®</sup> :<br>Jos haluat muuttaa tulostuslaatuasetuksia, avaa tulostimen<br>ominaisuudet valitsemalla [Ohjauspaneeli] - [Laitteisto ja äänet] -<br>[Tulostimet], napsauttamalla hiiren kakkospainikkeella tulostinta,<br>jonka asetuksia haluat muuttaa, ja valitsemalla sitten<br>[Ominaisuudet]. Valitse sitten [Yleiset]-välilehdessä<br>[Tulostusmääritykset].                                                             |  |
|                                                                                            | Windows <sup>®</sup> 7:<br>Jos haluat muuttaa tulostuslaatuasetuksia, avaa tulostimen<br>ominaisuudet valitsemalla () - [Laitteet ja tulostimet],<br>napsauttamalla hiiren kakkospainikkeella tulostinta, jonka<br>asetuksia haluat muuttaa, ja valitsemalla sitten [Tulostimen<br>ominaisuudet]. Valitse sitten [Yleiset]-välilehdessä [Asetukset].                                                                                             |  |
|                                                                                            | Mac OS X 10.5.8–10.7:<br>Jos haluat muuttaa tulostuslaatuasetuksia, käytä tulostimen<br>ominaisuuksien Perusasetukset-välilehteä.                                                                                                    |  |
| Haluan nollata tulostimen<br>tai poistaa PC- tai<br>Mac-tietokoneesta siirretyt<br>tiedot. | Paina Leikkaa-painiketta ja pidä sitä painettuna pitäessäsi<br>samalla virtapainiketta painettuna, kun laitteen virta on<br>katkaistuna. Kun Wi-Fi-merkkivalo alkaa vilkkua ja tilamerkkivalo<br>palaa oranssina, paina Leikkaa-painiketta kuudesti pitäen<br>samalla virtapainiketta painettuna. Tämä nollaa laitteen. Kaikki<br>PC- tai Mac-tietokoneesta siirretyt tiedot poistetaan, ja laitteen<br>asetukset palautetaan tehdasasetuksiksi. |  |
| Haluan peruuttaa nykyisen tulostustyön.                                                    | <ul> <li>Varmista, että tulostimen virta on kytkettynä, ja paina virtapainiketta.</li> </ul>                                                                                                    |  |

| Ongelma                                                                                                    | Ratkaisu                                                                                                    |  |  |
|----------------------------------------------------------------------------------------------------|----------------------------------------------------------------------------------------------------|--|--|
| Kun tulostetaan käyttäen<br>USB-kaapelia, tulostin<br>keskeyttää jatkuvasti<br>tulostuksen ja jatkaa sitten<br>tulostusta. | <ul> <li>• Onko tulostin määritetty sarjatulostusta varten?<br/>Jos on, määritä tulostustilaksi puskuroitu tulostus.</li> <li>Windows<sup>®</sup> XP:<br/>Avaa tulostimen ominaisuudet valitsemalla [Ohjauspaneeli] -<br/>[Tulostimet ja faksit] ja valitse [Muut]-välilehdessä<br/>[Tulostusmääritykset].</li> <li>Valitse [Kun yksi sivu on vastaanotettu] -vaihtoehto.</li> <li>Windows Vista<sup>®</sup> / Windows<sup>®</sup> 7:<br/>Valitse [Ohjauspaneeli] ja avaa [Laitteet ja tulostimet].<br/>Napsauta sitten hiiren kakkospainikkeella QL-tulostintasi<br/>ja valitse [Tulostusmääritykset]. Valitse [Muut]-välilehdessä<br/>[Kun yksi sivu on vastaanotettu].</li> <li>Mac OS X 10.5.8–10.7:<br/>Avaa tulostimen ominaisuuksien Perusasetukset-välilehteä.<br/>Valitse [Kun yksi sivu on vastaanotettu] -vaihtoehto.</li> <li>• Vaihtoehtoinen ratkaisu on irrottaa lähiverkkokaapeli, kunnes<br/>USB-tulostus on valmis.</li> </ul> |  |  |
| Tulostaminen kiinteästä<br>verkosta ei onnistu.                                                                            | <ul> <li>Tarkista, että kiinteän verkon kaapeli on kytketty.</li> <li>Palaako langattoman lähiverkon merkkivalo?<br/>Jos merkkivalo palaa tai vilkkuu, poista langaton ominaisuus<br/>käytöstä painamalla Wi-Fi-painiketta.</li> </ul>                                                                                                    |  |  |
| Kiinteän verkon<br>tulostinohjaimen asentaminen<br>ei onnistu.                                                             | <ul> <li>Tarkista, että kiinteän verkon kaapeli on kytketty.</li> <li>Palaako langattoman lähiverkon merkkivalo?</li> <li>Jos merkkivalo palaa tai vilkkuu, poista langaton ominaisuus käytöstä painamalla Wi-Fi-painiketta.</li> </ul>                                                                                                    |  |  |
| Tulostaminen langattomasta verkosta ei onnistu.                                                                            | <ul> <li>Palaako langattoman lähiverkon merkkivalo?<br/>Jos merkkivalo ei pala, ota langaton ominaisuus käyttöön (niin,<br/>että merkkivalo syttyy) painamalla Wi-Fi-painiketta.</li> </ul>                                                                                                    |  |  |
| Langattoman verkon<br>tulostinohjaimen asentaminen<br>ei onnistu.                                                          | Palaako langattoman lähiverkon merkkivalo?<br>Jos merkkivalo ei pala, ota langaton ominaisuus käyttöön (niin,<br>että merkkivalo syttyy) painamalla Wi-Fi-painiketta.                                                                                                    |  |  |

### 11 Tärkeimmät tekniset tiedot

#### ■Tuotteen tekniset tiedot

| K                       | Cohteet                  | QL-710W                                                                                                    | QL-720NW              |  |
|-------------------------|--------------------------|----------------------------------------------------------------------------------------------------|-----------------------|--|
| Näyttö                  |                          | Wi-Fi-merkkivalo (vihreä), tilamerkkivalo (vihreä, oranssi, punainen)                                                           |                       |  |
| Tulostustapa            |                          | Suora lämpötulostus lämpöpään avulla                                                                                            |                       |  |
| Tulostus                | Tulostusnopeus*1         | Enint. 150 mm/sek, enint. 93 tarraa/min (vakio-osoitetarrat)<br>(kun kytkettynä PC:hen ja P-touch Editor käytössä, USB-kaapeli) |                       |  |
|                         | Tulostuspää              | 300 dpi / 720 pistettä                                                                                                    |                       |  |
|                         | Suurin<br>tulostusleveys | 59 mm                                                                                                    |                       |  |
|                         | Suurin<br>tulostuspituus | 1 m                                                                                                    |                       |  |
|                         | Pienin<br>tulostuspituus | 12,7 mm                                                                                                    |                       |  |
| Leikkuri Kestävä automa |                          | Kestävä automaattinen leikkur                                                                                                   | utomaattinen leikkuri |  |
| Painikkeet              |                          | Virtapainike ( $(0)$ ), Wi-Fi-painike, syöttöpainike (†), leikkauspainike ( $()$ )                                              |                       |  |
| Virtalähde 220-         |                          | 220–240 V (vaihtovirta), 50/60 Hz, 1,1 A                                                                                        |                       |  |
| Koko (L × S × K)        |                          | 128 × 236 × 153 mm                                                                                                    |                       |  |
| Paino                   |                          | Noin 1,2 kg (ilman DK-rullia)                                                                                                   |                       |  |

\*1 Määräytyy käytetyn materiaalin (teippi/tarra) mukaan.

#### ■Käyttöympäristö

| Kohteet           |                         | QL-710W                                                                                                    | QL-720NW                                                                                  |  |
|-------------------|-------------------------|----------------------------------------------------------------------------------------------------|-------------------------------------------------------------------------------------------|--|
| Käyttöjärjestelmä | Windows <sup>® *1</sup> | Windows <sup>®</sup> XP / Windows Vista <sup>®</sup> / Windows <sup>®</sup> 7<br>Windows Server <sup>®</sup> 2003/2008/2008R2<br>(OEM-asennuksia tuetaan)                                                                                                    |                                                                                           |  |
|                   | Macintosh               | Mac OS X 10.5.8–10.7                                                                                                    |                                                                                           |  |
| Liitäntä          | Windows <sup>®</sup>    | Nopea USB,<br>langaton verkko                                                                                                    | RS-232C <sup>*3</sup> ,<br>Nopea USB,<br>Ethernet 10BASE-T/100BASE-TX,<br>langaton verkko |  |
|                   | Macintosh               | Nopea USB,<br>langaton verkko                                                                                                    | Nopea USB,<br>Ethernet 10BASE-T/100BASE-TX,<br>langaton verkko                            |  |
| Kiintolevy        | Windows®                | Yli 70 megatavua levytilaa <sup>*2</sup>                                                                                                    |                                                                                           |  |
|                   | Macintosh               | Yli 200 megatavua levytilaa <sup>*2</sup>                                                                                                    |                                                                                           |  |
| Muisti            | Windows <sup>®</sup>    | Windows <sup>®</sup> XP: vähintään 128 megatavua<br>Windows Server <sup>®</sup> 2003: vähintään 256 megatavua<br>Windows Vista <sup>®</sup> / Windows Server <sup>®</sup> 2008 / 2008 R2: vähintään<br>512 megatavua<br>Windows <sup>®</sup> 7: vähintään 1 gigatavu (32-bittinen) tai 2 gigatavua<br>(64-bittinen) |                                                                                           |  |
|                   | Macintosh               | Mac OS X 10.5.8: vähintään 512 megatavua<br>Mac OS X 10.6: vähintään 1 gigatavu<br>Mac OS X 10.7: vähintään 2 gigatavua                                                                                                    |                                                                                           |  |
| Muut              |                         | CD-asema                                                                                                    |                                                                                           |  |
| Käyttölämpötila   |                         | 10–35 °C                                                                                                    |                                                                                           |  |
| Käyttökosteus     |                         | 20–80% (ilman tiivistymistä)                                                                                                    |                                                                                           |  |

Tietokoneen tulee täyttää asennetun käyttöjärjestelmän Microsoft<sup>®</sup>-suositukset. Vaadittu käytettävissä oleva tila, kun ohjelmisto asennetaan niin, että kaikki \*1

\*2 vaihtoehdot on valittu.

\*3 Windows/Mac-tulostinohjaimet eivät tue RS-232C-liitäntää.